# Instalación de un certificado firmado por CA de terceros en ISE

## Contenido

| Introducción                                                                                                    |
|----------------------------------------------------------------------------------------------------|
| Prerequisites                                                                                                    |
| Requirements                                                                                                    |
| Componentes Utilizados                                                                                                    |
| Antecedentes                                                                                                    |
| Configurar                                                                                                    |
| Paso 1. Generar solicitud de firma de certificado (CSR).                                                                          |
| Paso 2. Importar una nueva cadena de certificados.                                                                                |
| Verificación                                                                                                    |
| Troubleshoot                                                                                                    |
| El solicitante no confía en el certificado de servidor local de ISE durante una autenticación dot1x                               |
| La cadena de certificados de ISE es correcta, pero el terminal rechaza el certificado de servidor<br>ISE durante la autenticación |
| Información Relacionada                                                                                                    |

# Introducción

Este documento describe cómo instalar un certificado firmado por una autoridad de certificación (CA) de terceros en Cisco Identity Services Engine (ISE).

## Prerequisites

#### Requirements

Cisco recomienda que tenga conocimientos de la infraestructura básica de clave pública.

#### **Componentes Utilizados**

La información de este documento se basa en Cisco Identity Services Engine (ISE) versión 3.0. La misma configuración se aplica a las versiones 2.X

La información que contiene este documento se creó a partir de los dispositivos en un ambiente de laboratorio específico. Todos los dispositivos que se utilizan en este documento se pusieron en funcionamiento con una configuración verificada (predeterminada). Si tiene una red en vivo, asegúrese de entender el posible impacto de cualquier comando.

#### Antecedentes

Este proceso es el mismo independientemente del rol de certificado final (autenticación EAP, portal, administrador y pxGrid).

# Configurar

Paso 1. Generar solicitud de firma de certificado (CSR).

Para generar el CSR, navegue hasta Administration > Certificates > Certificate Signing Requests y haga clic en Generate Certificate Signing Requests (CSR).

| Certificate Management ~      | C | Certi                                                                                                    | ificate        | Si  | gning      | Reque        | sts                 |
|-------------------------------|---|----------------------------------------------------------------------------------------------------|----------------|-----|------------|--------------|---------------------|
| Trusted Certificates          |   | Genera                                                                                                    | te Certificate | Sig | ning Reque | ests (CSR)   |                     |
| Certificate Signing Requests  | A | A Certificate Signing Requests (CSRs) must be sent to and signed by an external authority. Click '<br>request has been signed, click "bind" to bind the request to the signed certificate issued by that au |                |     |            |              |                     |
| Certificate orgining Requests |   |                                                                                                    | -              |     |            |              |                     |
| Certificate Periodic Check Se | Q | View                                                                                                    | ① Export       | Ō   | Delete     | Bind Certifi | cate                |
| Certificate Authority         |   |                                                                                                    | Friendly Nan   | ne  |            |              | Certificate Subject |

- 1. En la sección Uso, seleccione el rol que se utilizará en el menú desplegable. Si el certificado se utiliza para varias funciones, puede seleccionar Multiuso. Una vez generado el certificado, las funciones se pueden cambiar si es necesario.
- 2. Seleccione el nodo para el que se puede generar el certificado.
- 3. Rellene la información según sea necesario (Unidad organizativa, Organización, Ciudad, Estado y País).
- Nota: en el campo Nombre común (CN), ISE rellena automáticamente el nombre de dominio completo (FQDN) del nodo.

Comodines:

- Si el objetivo es generar un certificado comodín, marque la casilla Allow Wildcard Certificates.
- Si el certificado se utiliza para las autenticaciones EAP, el símbolo \* no debe estar en el campo Asunto CN, ya que los solicitantes de Windows rechazan el certificado del servidor.
- Incluso cuando se inhabilita Validate Server Identity en el solicitante, el intercambio de señales SSL puede fallar cuando \* está en el campo CN.

• En su lugar, se puede utilizar un FQDN genérico en el campo CN y, a continuación, el \*.domain.com se puede utilizar en el campo Nombre DNS del nombre alternativo del sujeto (SAN).

Nota: algunas autoridades de certificación (CA) pueden agregar automáticamente el carácter comodín (\*) en la NC del certificado, incluso si no está presente en la CSR. En este escenario, se requiere una solicitud especial para evitar esta acción.

Ejemplo de CSR de certificado de servidor individual:

#### Usage

| Certificate(s) will be used for Multi-Use |                     | ~          | Yo<br>se<br>pra<br>ce | ou can use a single certificate for multiple<br>ervices, but doing so is not a recommended<br>actice. Rather, you should obtain individual<br>ertificates specifically for each service (for |
|-------------------------------------------|---------------------|------------|-----------------------|----------------------------------------------------------------------------------------------------|
| _                                         |                     |            | EA                    | ample, one certificate each for Guest Portals,<br>AP, and pxGrid).                                                                                                    |
| Allow Wildcard Certificates               | $\odot$             |            |                       |                                                                                                    |
| Node(s)                                   |                     |            |                       |                                                                                                    |
| Generate CSR's for these Nodes:           |                     |            |                       |                                                                                                    |
| Node                                      | CSR Friendly Name   |            |                       |                                                                                                    |
| abtomar30                                 | abtomar30#Multi-Use |            |                       |                                                                                                    |
| Subject                                   |                     |            |                       |                                                                                                    |
| Common Name (CN)<br>\$FQDN\$              |                     | <b>(i)</b> |                       |                                                                                                    |
| Organizational Unit (OU)<br>Cisco TAC     |                     |            |                       |                                                                                                    |
| Organization (O)<br>Cisco                 |                     | <b>(</b> ) |                       |                                                                                                    |
| City (L)<br>Bangalore                     |                     |            |                       |                                                                                                    |
| State (ST)<br>Karnataka                   |                     |            |                       |                                                                                                    |
| Country (C)                               |                     |            |                       |                                                                                                    |
| Subject Alternative Name (SAN)            |                     |            |                       |                                                                                                    |
| IP Address                                | ~ 10.106.120.87     |            | _                     | - + 0                                                                                                    |
| * Key type                                |                     |            |                       |                                                                                                    |
| RSA                                       | × (i)               |            |                       |                                                                                                    |

Ejemplo de CSR de comodín:

| Isage                                      |                  |     |                                                                                                |
|--------------------------------------------|------------------|-----|------------------------------------------------------------------------------------------------|
| Certificate(s) will be used for            | Multi-Use        | ~   | You can use a single certificate for multiple services, but doing so is not a recommended      |
|                                            |                  |     | practice. Rather, you should obtain individual certificates specifically for each service (for |
| _                                          | -                |     | example, one certificate each for Guest Portals,<br>EAP, and pxGrid).                          |
| Allow Wildcard Certificates 🗹              | (i)              |     |                                                                                                |
| Subject                                    |                  |     |                                                                                                |
| Common Name (CN)<br>Mycluster.mydomain,com |                  | (i) |                                                                                                |
| Organizational Unit (OU)                   |                  |     |                                                                                                |
| 0.500 1A0                                  |                  |     |                                                                                                |
| Organization (O)                           |                  |     |                                                                                                |
|                                            |                  |     |                                                                                                |
| City (L)                                   |                  |     |                                                                                                |
| Bangalore                                  |                  |     |                                                                                                |
| State (ST)                                 |                  |     |                                                                                                |
| Karnataka                                  |                  |     |                                                                                                |
| Country (C)                                |                  |     |                                                                                                |
| IN                                         |                  |     |                                                                                                |
|                                            |                  |     |                                                                                                |
| Subject Alternative Name (SAN)             |                  |     |                                                                                                |
| IP Address                                 | ∼ 10.106.120.87  |     | - +                                                                                            |
| DNS Name                                   | × *.mydomain.com |     | - + 0                                                                                          |
| * Key type                                 |                  |     |                                                                                                |
| RSA                                        | ~ (i)            |     |                                                                                                |
|                                            |                  |     |                                                                                                |

Nota: Cada dirección IP de nodo de implementación se puede agregar al campo SAN para evitar una advertencia de certificado cuando acceda al servidor a través de la dirección IP.

Una vez creada la CSR, ISE muestra una ventana emergente con la opción de exportarla. Una vez exportado, este archivo debe enviarse a la CA para su firma.

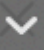

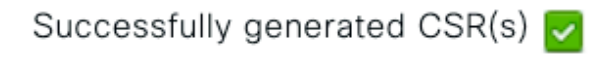

Certificate Signing request(s) generated:

abtomar30.abtomar.local#Multi-Use

Click Export to download CSR(s) or OK to return to list of CSR(s) screen

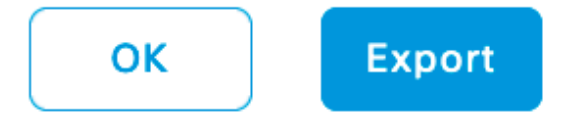

Paso 2. Importar una nueva cadena de certificados.

La autoridad de certificación devuelve el certificado de servidor firmado junto con la cadena de certificado completa (raíz/intermedia). Una vez recibidos, realice los pasos siguientes para importar los certificados a su servidor ISE:

- 1. Para importar cualquier certificado raíz y (o) intermedio proporcionado por la CA, navegue hasta Administration > Certificates > Trusted Certificates.
- 2. Haga clic en Importar y luego elija el certificado raíz y/o intermedio y elija las casillas de verificación relevantes según se aplican para enviar.
- 3. Para importar el certificado del servidor, navegue hasta Administration > Certificates > Certificate Signing Requests.
- 4. Seleccione el CSR creado anteriormente y haga clic en Bind Certificate.
- 5. Seleccione la nueva ubicación del certificado e ISE lo vincula a la clave privada creada y almacenada en la base de datos.
- Nota: si se ha seleccionado el rol de administrador para este certificado, se reinician los servicios de servidor ISE específicos.

Precaución: si el certificado importado es para el nodo de administración principal de la implementación y se selecciona el rol de administrador, los servicios de todos los nodos se reinician uno tras otro. Se espera esto y se recomienda un tiempo de inactividad para realizar esta actividad.

# Verificación

Si se seleccionó el rol de administrador durante la importación del certificado, puede comprobar que el nuevo certificado está instalado cargando la página de administración en el explorador. El explorador debe confiar en el nuevo certificado de administrador siempre que la cadena se haya creado correctamente y si el explorador confía en la cadena de certificados.

| Attps://abtomar30.abtomar.local/admin/login.jsp                               | C Contractive Services Engine         |
|-------------------------------------------------------------------------------|---------------------------------------|
| Certification path<br>abtomar-WIN-231PNBS4IPH-CA<br>abtomar 30. abtomar.local | cisco                                 |
|                                                                               | Identity Services Engine              |
| View Certificate                                                              | Username                              |
| Certificate status:<br>This certificate is OK.                                | Password                              |
| OK                                                                            | Login                                 |
|                                                                               | English   日本語<br>Problems logging in? |

© 2020 Cisco Systems,Inc. Cisco, Cisco Systems and Cisco Systems logo are registered trademarks of Cisco Systems,Inc. and/or its affiliates in the U.S and certain other countries. Cisco ISE I View third-party licenses and notices

Para una verificación adicional, seleccione el símbolo de bloqueo en el navegador y, bajo la ruta del certificado, verifique que la cadena completa esté presente y que la máquina confíe en ella. Este no es un indicador directo de que el servidor transmitió correctamente la cadena completa, sino un indicador del explorador capaz de confiar en el certificado del servidor basado en su almacén de confianza local.

## Troubleshoot

El solicitante no confía en el certificado de servidor local de ISE durante una autenticación dot1x

Verifique que ISE esté pasando la cadena de certificados completa durante el proceso de protocolo de enlace SSL.

Cuando se utilizan métodos EAP que requieren un certificado de servidor (es decir, PEAP) y se selecciona Validar identidad del servidor, el solicitante valida la cadena de certificados utilizando los certificados que tiene en su almacén de confianza local como parte del proceso de autenticación. Como parte del proceso de protocolo de enlace SSL, ISE presenta su certificado y también cualquier certificado raíz o intermedio presente en su cadena. El solicitante no podrá validar la identidad del servidor si la cadena está incompleta. Para comprobar que la cadena de certificados se devuelve al cliente, puede realizar los siguientes pasos:

- 1. Para tomar una captura de ISE (TCPDump) durante la autenticación, navegue hasta Operaciones > Herramientas de diagnóstico > Herramientas generales > Volcado TCP.
- 2. Descargue/abra la captura y aplique el filtro ssl.handshake.certificates en Wireshark y encuentre un desafío de acceso.
- Una vez seleccionada, navegue hasta Expandir protocolo Radius > Pares de valor de atributo > EAP-Mensaje último segmento > Protocolo de autenticación extensible > Capa de sockets seguros > Certificado > Certificados.

Cadena de certificados en la captura.

| ************                                                                                                    | ves reselvent Toors husings Di                                                   | ep                           |                                    |                        |
|----------------------------------------------------------------------------------------------------|----------------------------------------------------------------------------------|------------------------------|------------------------------------|------------------------|
|                                                                                                    | • 7 1                                                                            | ) 🕷 🗹 🥵 🐝 📖                  |                                    |                        |
| Filter ssi handshake certificates                                                                                                    | Evoression                                                                       | Clear Acoly S                | ave                                |                        |
| Time                                                                                                    | Course                                                                           | Destination                  | Bratazai Lacath Tafa               |                        |
| 334 13:59:41 137274                                                                                                    | 14 36 157 20                                                                     | 14 36 157 21                 | TI Sv1 2 992 Server Hello Certific | ate Server Hello Done  |
| 857 13:59:53 158063                                                                                                    | 14.36.157.21                                                                     | 14.36.154.5                  | RADIUS 1178 Access-Challenge(11) ( | id=198, 1=1136)        |
| 860 13:59:53, 193912                                                                                                    | 14.36.157.21                                                                     | 14.36.154.5                  | RADIUS 1174 Access-Challenge(11) ( | id=199, 1=1132)        |
| 862 13:59:53, 213715                                                                                                    | 14, 36, 157, 21                                                                  | 14, 36, 154, 5               | RADIUS 1174 Access-Challenge(11)   | id=200, 1=1132)        |
| 864 13:59:53.231653                                                                                                    | 14.36.157.21                                                                     | 14.36.154.5                  | RADIUS 301 Access-Challenge(11)    | id=201, 1=259)         |
| 1265 14:00:01.253698                                                                                                    | 14.36.157.20                                                                     | 14.36.157.21                 | TLSv1.2 992 Server Hello, Certific | ate, Server Hello Done |
|                                                                                                    |                                                                                  |                              |                                    |                        |
|                                                                                                    |                                                                                  |                              | 11                                 |                        |
| <ul> <li>EAP fragment</li> <li>Extensible Authentication P<br/>Code: Request (1)<br/>Id: 41<br/>Length: 1012<br/>Type: Protected EAP (EAP-I<br/>@ EAP-TLS Fragents (314)</li> <li>EAP-TLS Length: 3141</li> <li>E4 EAP-TLS Fragments (314)</li> <li>Secure Sockets Layer</li> <li>TLSVL Record Layer: Hank</li> </ul> | rotocol<br>PEAP) (25)<br>1 bytes): #857(1002), #86<br>Ishake Protocol: Server He | 0(1002), #862(1002),<br>≃]]a | #864(135)]                         |                        |
| □ TLSv1 Record Layer: Hand<br>Content Type: Handshak                                                                                                    | ishake Protocol: Certifica<br>α (22)<br>01)                                      | ate                          |                                    |                        |

Si la cadena está incompleta, navegue hasta ISE Administration > Certificates > Trusted Certificates y verifique que los certificados raíz y (o) intermedios estén presentes. Si la cadena de certificados se pasa correctamente, se debe comprobar que la cadena en sí es válida mediante el método descrito aquí.

Abra cada certificado (servidor, intermedio y raíz) y verifique la cadena de confianza haciendo coincidir el identificador de clave de sujeto (SKI) de cada certificado con el identificador de clave

de autoridad (AKI) del siguiente certificado de la cadena.

Ejemplo de una cadena de certificados.

| Certificate 25                                                    | Certificate                                                     | 26 Certificate 26                                               |
|-------------------------------------------------------------------|-----------------------------------------------------------------|-----------------------------------------------------------------|
| General Details Certification Path                                | General Details Certification Path                              | General Details Certification Path                              |
| Show <all></all>                                                  | Show <al></al>                                                  | Show                                                            |
| Field Value ^                                                     | Field Value                                                     | <ul> <li>Field Value</li> </ul>                                 |
| Public key RSA (2048 Bits)                                        | CA Version V0.0                                                 | Public key RSA (4096 Bits)                                      |
| E Subject Key Identifier da 39 a3 ee 5e 6b 4b 0d 32 55 bf ef 95 6 | Subject Key Identifier fe 34 ca 8d 22 9b 6e d7 a6 86 11 cl 18   | L. Digital Signature, Certificate Signing, Off-II               |
| Enhanced Key Usage Server Authentication (1.3.6.1.5.5.7.3.1)      | Certificate Templat SubCA                                       | Subject Key Ident 52 2e e5 2c 38 29 06 da 81 19 11 70 74 00     |
| Subject Alternative IP Address=14.36.157.21                       | Authority Key Identif KeyID=52 2e e5 2c 38 29 d6 da 81 19 1     | CA Version V0.0                                                 |
| Authority Key Identi KeyID=fe 34 ca 8d 22 9b 6e d7 a6 86 11       | CRL Distribution Pol [1]CRL Distribution Point: Distribution Po | 4. Basic Constraints Subject Type=CA, Path Length Constraint= = |
| CRL Distribution Pol [1]CRL Distribution Point: Distribution Pol  | Authority Informatio [1] Authority Info Access: Access Methor   | Thumbprint algori shai                                          |
| Authority Informati [1] Authority Info Access: Access Method 🗸    | Key Usage Digital Signature, Certificate Signing, Of            | F-L - Thumbprint cb 24 48 a5 30 11 72 a3 da 9e 31 d1 f3 f6      |
| €F                                                                | ₹                                                               | F                                                               |
| V3                                                                | V3                                                              | V3                                                              |
| Edit Properties Copy to Fie                                       | Edit Properties Copy to File                                    | Edit Properties Capy to File                                    |
| OK                                                                |                                                                 | ок ок                                                           |

La cadena de certificados de ISE es correcta, pero el terminal rechaza el certificado de servidor de ISE durante la autenticación

Si ISE presenta su cadena de certificados completa durante el protocolo de enlace SSL y el solicitante sigue rechazando la cadena de certificados; el siguiente paso es verificar que los certificados raíz y/o intermedios se encuentran en el almacén de confianza local del cliente.

Para verificar esto desde un dispositivo Windows, navegue hasta mmc.exe File > Add-Remove Snap-in. En la columna Complementos disponibles, seleccione Certificados y haga clic en Agregar. Seleccione Mi cuenta de usuario o cuenta de computadora dependiendo del tipo de autenticación en uso (Usuario o Equipo) y luego haga clic en Aceptar.

En la vista de consola, seleccione Entidades emisoras de certificados raíz de confianza y Entidades emisoras de certificados intermedias para comprobar la presencia del certificado raíz e intermedio en el almacén de confianza local. Console1 - [Console Root\Certificates - Current User\Trusted Root Certification Authorities\Certificates]

| File Action View Favorites Window Help     |                            |                              |            |                   |                  |
|--------------------------------------------|----------------------------|------------------------------|------------|-------------------|------------------|
| ♦ ⇒ 2 □ □ 0 ≥ 2 □                          |                            |                              |            |                   |                  |
| 📫 Console Root                             | Issued To                  | Issued By                    | Expiration | Intended Purpo    | Friendly Name St |
| A 🕼 Certificates - Current User            | AddTrust External CA Root  | AddTrust External CA Root    | 5/30/2020  | Server Authenti   | USERTrust        |
| Personal                                   | Baltimore CyberTrust Root  | Baltimore CyberTrust Root    | 5/12/2025  | Server Authenti   | Baltimore Cybe   |
| Trusted Root Certification Authorities     | Certum CA                  | Certum CA                    | 6/11/2027  | Server Authenti   | Certum           |
| Certificates                               | Cisco Root CA 2048         | Cisco Root CA 2048           | 5/14/2029  | <all></all>       | <none></none>    |
| Intermediate Certification Authorities     | Cisco Root CA M1           | Cisco Root CA M1             | 11/18/2033 | <all></all>       | <none></none>    |
| Certificate Revocation List                | Class 2 Primary CA         | Class 2 Primary CA           | 7/6/2019   | Secure Email, S   | CertPlus Class 2 |
| Certificates                               | Class 3 Public Primary Ce  | Class 3 Public Primary Certi | 8/1/2028   | Secure Email, C   | VeriSign Class 3 |
| Active Directory User Object               | COMODO RSA Certificati     | COMODO RSA Certificatio      | 1/18/2038  | Server Authenti   | COMODO           |
| Trusted Publishers                         | Copyright (c) 1997 Micro   | Copyright (c) 1997 Microso   | 12/30/1999 | Time Stamping     | Microsoft Time   |
| Untrusted Certificates                     | DigiCert Assured ID Root   | DigiCert Assured ID Root C   | 11/9/2031  | Server Authenti   | DigiCert         |
| Third-Party Root Certification Authorities | DigiCert Global Root CA    | DigiCert Global Root CA      | 11/9/2031  | Server Authenti   | DigiCert         |
| Trusted People                             | DigiCert High Assurance    | DigiCert High Assurance E    | 11/9/2031  | Server Authenti   | DigiCert         |
| Other People                               | DST Root CA X3             | DST Root CA X3               | 9/30/2021  | Secure Email, S., | DST Root CA X3   |
| Certificate Enrollment Requests            | DST Root CA X3             | DST Root CA X3               | 9/30/2021  | <all></all>       | <none></none>    |
| Image: Smart Card Trusted Roots            | Entrust Root Certification | Entrust Root Certification   | 11/27/2026 | Server Authenti   | Entrust          |

Una manera fácil de verificar que este es un problema de Verificación de identidad del servidor, desmarque Validar certificado de servidor bajo la configuración del perfil del solicitante y pruébelo nuevamente.

| Connection Security                                                                                                    | When connecting:                                                                                                    |
|----------------------------------------------------------------------------------------------------|----------------------------------------------------------------------------------------------------|
| Security type: WPA2-Enterprise   Encryption type: AES                                                                                                    | Connect to these servers:                                                                                                    |
| Choose a network authentication method:<br>Microsoft: Protected EAP (PEAP) Settings<br>Remember my credentials for this connection each<br>time I'm logged on | Trusted Root Certification Authorities:<br>AddTrust External CA Root<br>Baltimore CyberTrust Root<br>Certum CA<br>Cisco Root CA 2048<br>Cisco Root CA 2048<br>Cisco Root CA M1<br>Class 2 Primary CA<br>Class 3 Public Primary Certification Authority |
|                                                                                                    |                                                                                                    |

#### Información Relacionada

- Guía del administrador de Cisco Identity Services Engine, versión 3.0
- Soporte técnico y descargas de Cisco

#### Acerca de esta traducción

Cisco ha traducido este documento combinando la traducción automática y los recursos humanos a fin de ofrecer a nuestros usuarios en todo el mundo contenido en su propio idioma.

Tenga en cuenta que incluso la mejor traducción automática podría no ser tan precisa como la proporcionada por un traductor profesional.

Cisco Systems, Inc. no asume ninguna responsabilidad por la precisión de estas traducciones y recomienda remitirse siempre al documento original escrito en inglés (insertar vínculo URL).